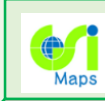

# 3D表示例と表示方法

### 地下の震源断層モデルの3D表示

これまでは地表の3D表示でしたが、地下の3D表示ができるようになりました。

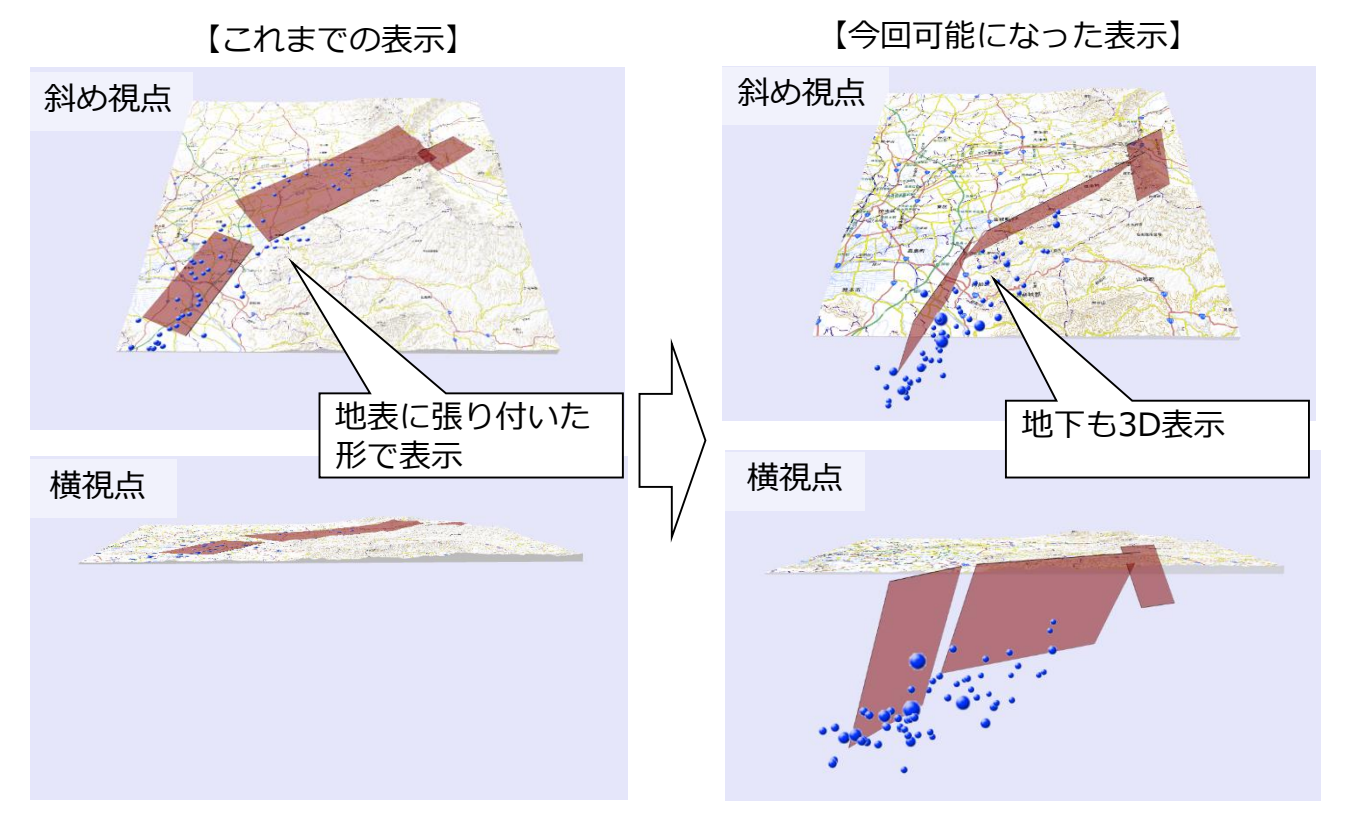

図 平成28年熊本地震の震源分布と震源断層モデル

現在は、平成28年茨城県北部の地震及び平成28年鳥取県中部の地震の震源断層モデル、 平成28年熊本地震の震源分布と震源断層モデル、平成27年桜島の火山活動に伴う地殻変 動の変動源モデルを3Dでご覧いただけます。

#### UAVの飛行航路の3D表示

UAVの飛行航路など、空中の情報も3D表示できます。

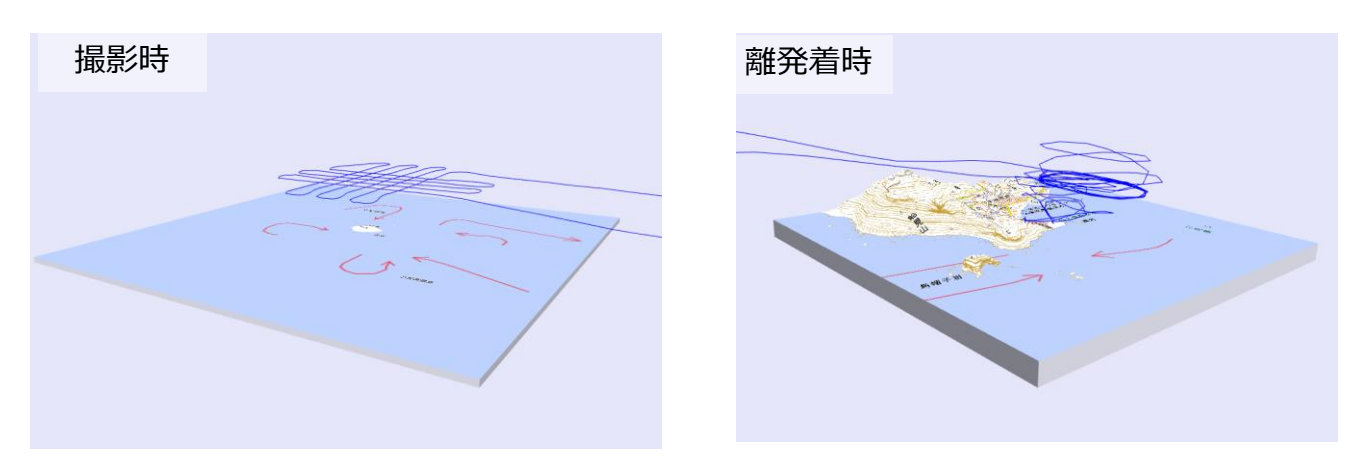

資料1 (2/2)

# 3D表示例と表示方法

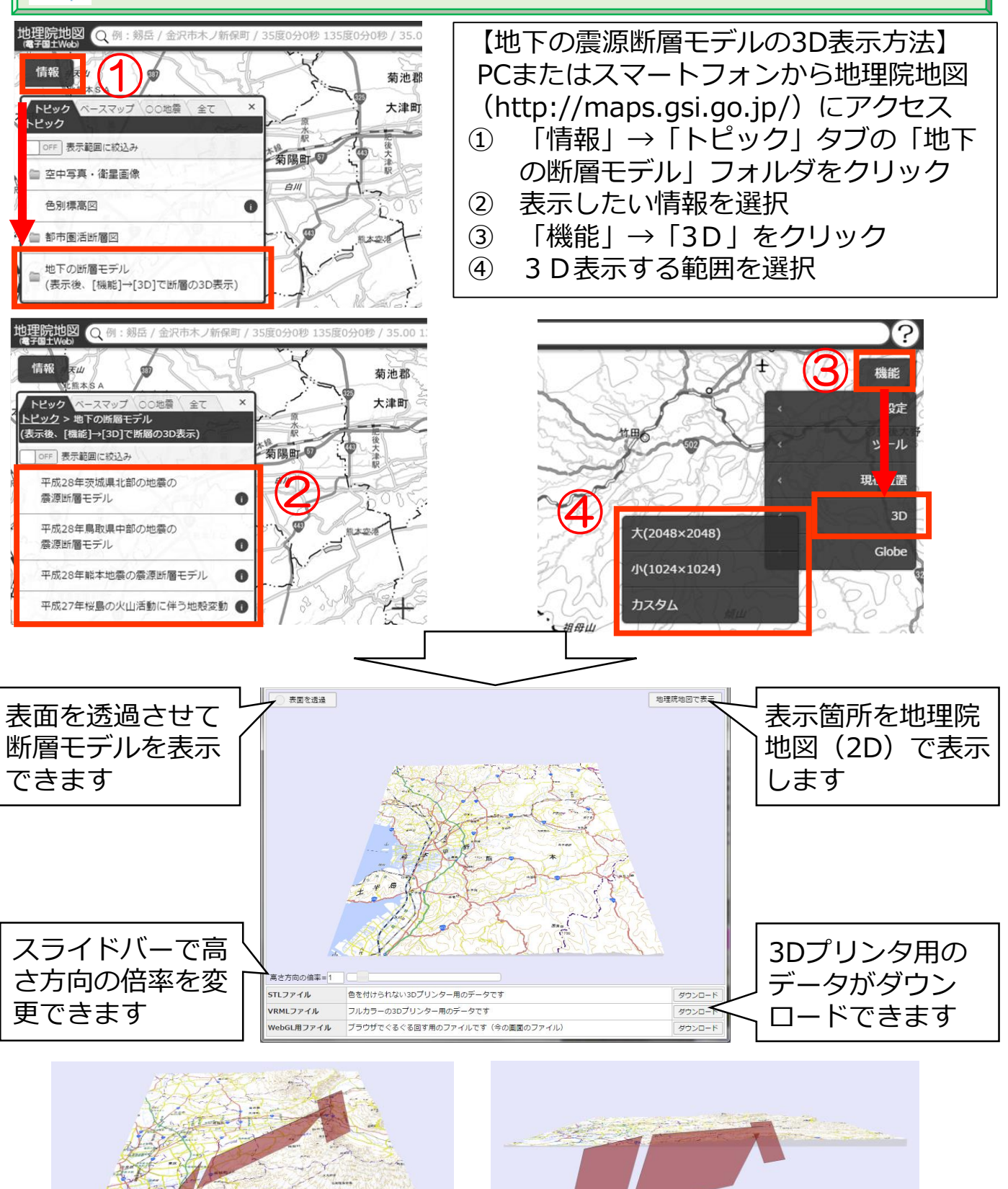

## 実際の断層モデルの形状や大きさをわかりやすく表示す ることができます